### 選課系統

線上加簽-學生端

# NATIONAL CHENG KUNG UNIVERSIT

| 課程資訊 - 課程查詢                                                                                                    | 我的預排科目清單                                                                                                    | 選課     | 已選課程▼ |  |
|----------------------------------------------------------------------------------------------------|----------------------------------------------------------------------------------------------------|--------|-------|--|
| ◆ 課程公告                                                                                                    |                                                                                                    |        |       |  |
| <ul> <li>選課公告、簡易版(必</li> <li>(a) 選課公告、簡易版(必</li> <li>(b) 選課資訊(法規與申請表</li> <li>(c) 登記志願電腦抽籤選擇</li> <li>(d) 路溯台南路線選擇系統</li> <li>(e) 選課 FAQs</li> <li>簡報說明</li> <li>(1) 選課及第3階段抽簽說</li> <li>(2) 113-2學生線上加簽說</li> <li>(3) 系所線上加簽說明,書</li> <li>課程公告</li> <li>(f) 服務學習推薦專區</li> <li>(g) 各系所超修公告</li> <li>(h) 通識學分規定</li> <li>(i) 課程相關資訊</li> <li>(j) 快速課程全覽</li> <li>(k) 快速準隆直詢</li> </ul> | bia 2025/5/5 公告)     反單     (規則     /規則     /規則     ////     ///     //     //     //     //     //     //     //     //     //     //     //     //     //     //     //     //     //     //     //     //     //     //     //     //     //     //     //     //     //     //     //     //     //     //     //     //     //     //     //     //     //     //     //     //     //     //     //     //     //     //     //     //     //     //     //     //     //     //     //     //     //     //     //     //     //     //     //     //     //     //     //     //     //     //     //     //     //     //     //     //     //     //     //     //     //     //     //     //     //     //     //     //     //     //     //     //     //     //     //     //     //     //     //     //     //     //     //     //     //     //     //     //     //     //     //     //     //     //     //     //     //     //     //     //     //     //     //     //     //     //     //     //     //     //     //     //     //     //     //     //     //     //     //     //     //     //     //     //     //     //     //     //     //     //     //     //     //     //     //     //     //     //     //     //     //     //     //     //     //     //     //     //     //     //     //     //     //     //     //     //     //     //     //     //     //     //     //     //     //     //     //     //     //     //     //     //     //     //     //     //     //     //     //     //     //     //     //     //     //     //     //     //     //     //     //     //     //     //     //     //     //     //     //     //     //     //     //     //     //     //     //     //     //     //     //     //     //     //     //     //     //     //     //     //     //     //     //     //     //     //     //     //     //     //     //     //     //     //     //     //     //     //     //     //     //     //     //     //     //     //     //     //     //     //     //     //     //     //     //     //     // | /16更新) |       |  |
| <ul> <li>(1) 歷年課程查詢</li> <li>服務窗口</li> <li>(m) 課程資訊服務聯絡</li> </ul>                                                                                                    | 窗口                                                                                                    |        |       |  |
| 操作手册                                                                                                    |                                                                                                    |        |       |  |
| 註冊約                                                                                                    | 目:鄭惠孝                                                                                                    | 芬      |       |  |
| 2025.                                                                                                    | 05.195                                                                                                    | 更新     | fince |  |

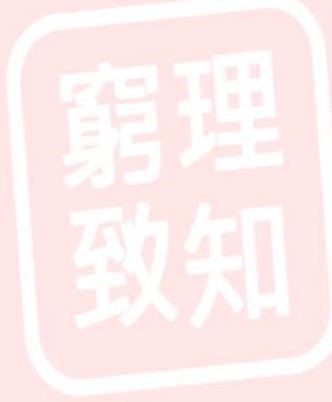

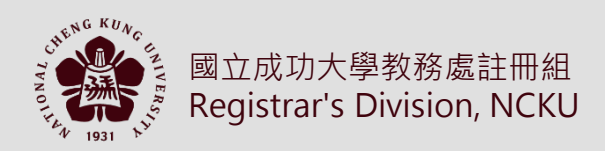

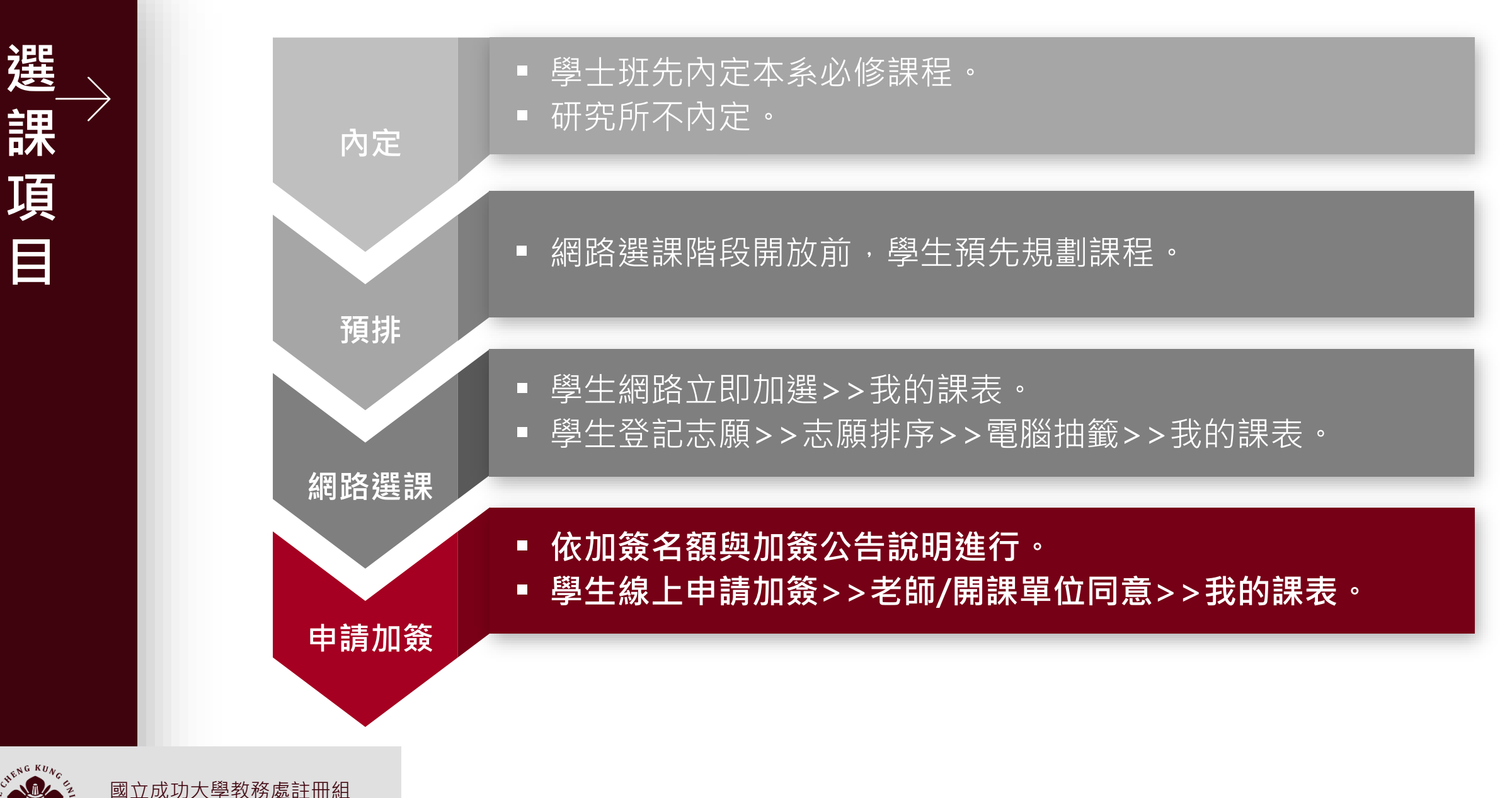

Registrar's Division, NCKU

學士英文模組登記抽籤>3-1、3-2階段抽籤登記>線上加簽>特殊因素

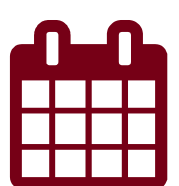

September 2025 中華民國 114 年 9 月 兀 Β 1 2 3 4 5 6 7 + -初十 十六 += 十四 +7+-英文棋組(9/3 9:00~9/4 12:00) 9/4 13:00抽籤 3-1網路選課(9/5 9:00~9/6 12:00) 9/6 13:00抽籤 中元節 白露 9 8 10 11 12 13 14 -+ ΨΞ 十八 +<sub>1</sub> ++-ΨΞ +t開豪日 3-2網路選課(9/8 9:00~9/9 15:00) 9/9 16:00抽籤 線上加簽申請---老師加簽審核 (9/10 8:30~9/16 17:00) 9/9 16:00抽籤 条辦選課(9/8 9:00~9/9 16:00) 条辦選課管理平台仍開放 超過31學分通知 廿四 廿五 17 廿六 18 ΨŁ 19 廿八 20 廿九 21  $\Xi +$ 15 16 特殊因素(每日9:00~17:00) 網路選課確認(9/19 9:00~9/22 17:00) 線上退選(9/17 9:00~12/5 17:00) 22 23 24 25 26 27 28 八月 初二 初三 初四 初五 初六 初七 線上退選 秋分 教師節 29 30 初八 初九 線上退選

\*

\_\_\_\_\_

3

階

選

課

程

3

Registrar's Division , NCKU

# 線上加簽

- 節省學生加簽程序與排隊等待時間
- 縮短第3階選課時程
- 便利行政單位、授課老師控管加簽人數
- 行政單位及授課老師快速了解該課程選課名單
- 達到ESG減少碳足跡與環境永續發展目標

動

樔

·

或

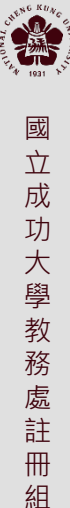

# 線上加簽流程

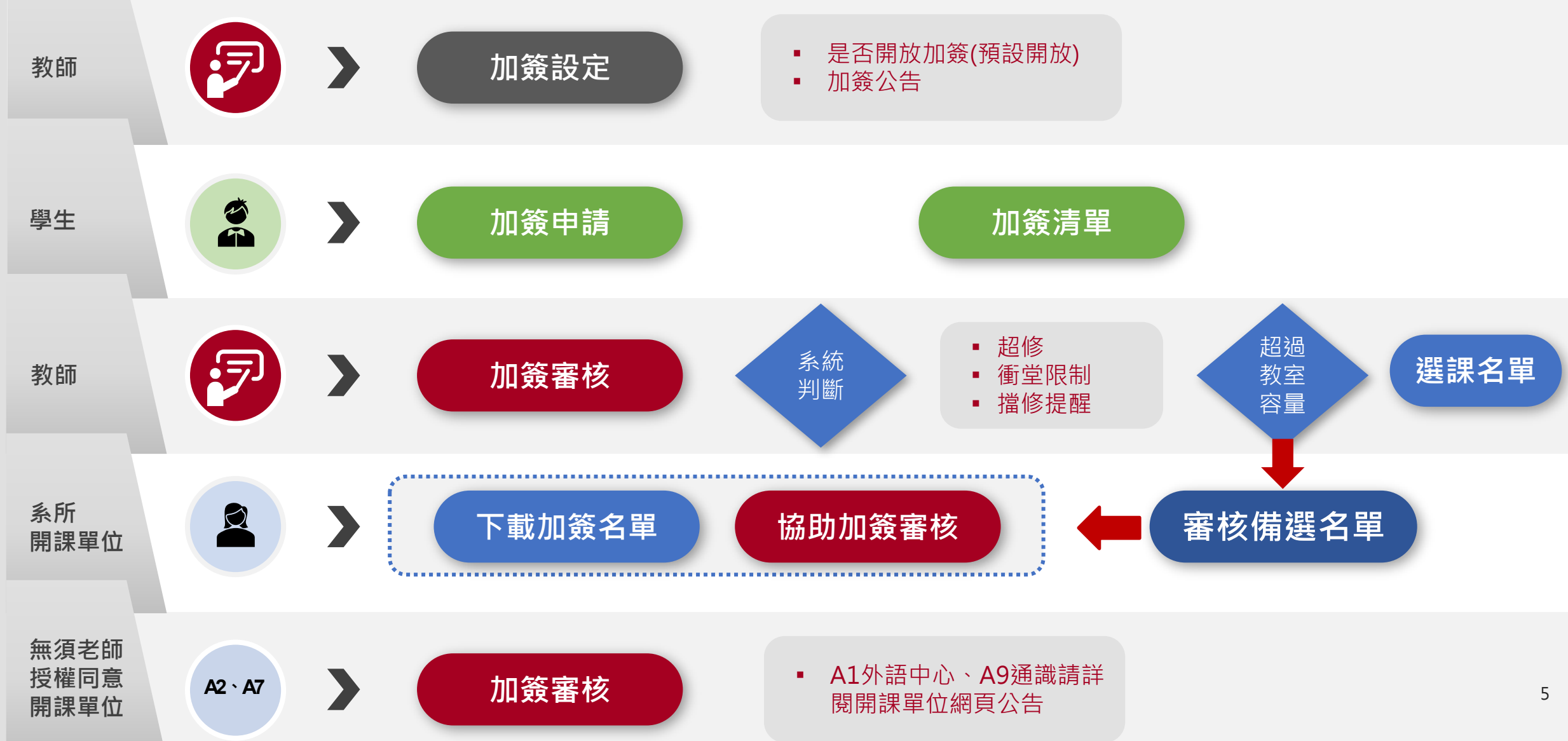

# 學生端功能

\*

國立成功大學

教務處註冊組

- •加簽公告
- •學生線上登記加簽

加簽申請(課程查詢、進階查詢新增加簽功能鈕) 加簽清單

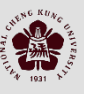

### 課程查詢>查看加簽公告

| 系所名稱     | 系號-序號<br>課程碼-分班碼<br>屬性碼                | 年級<br>班別<br>組別 | 類別 | 科目名稱(連結課<br>■備註 ♥加簽公会           | 埕地圖)<br>告❶限選條件                                                  | 學分<br>選必修 | 教師姓名<br>*:主負責老師 |
|----------|----------------------------------------|----------------|----|---------------------------------|-----------------------------------------------------------------|-----------|-----------------|
| 資訊系 CSIE | <b>F7-081</b><br>F725100<br>[CSIE2026] | 2<br>甲乙        | 講義 | 物聯網設備之程<br>國本課程為course          | 式設計與界面 英語授課 COURSERA<br>ra線上課程,限持有帳號的同學修習                       | 3<br>選修   | 楊               |
| 資訊系 CSIE | <b>F7-082</b><br>F725200<br>[CSIE2027] | 2<br>甲乙        | 講義 | 資料視覺化與探<br>圖本課程為course<br>◆加簽公告 | 案 <mark>英語矮課 COURSERA</mark><br>ra 線上課程,限持有帳號的同學修習              | 2<br>選修   | 詹               |
| 資訊系 CSIE | <b>F7-083</b><br>F724000<br>[CSIE2016] | 2<br>甲乙        | 講義 | 機器學習:監督:<br>冒本課程為course         | 【F7-082】資料視覺化與探索 × ×                                            | 2<br>選修   | 許               |
| 資訊系 CSIE | <b>F7-091</b><br>F724900<br>[CSIE2024] | 2<br>甲乙        | 講義 | 進階英語課程-專<br>冒密集授課,實際            | 加簽公告<br>因教室之限制,可加簽人數有上限。<br>優先順內為(1)資訊系大學部學生、(2)雙主修/輔修資訊系大學部學生、 | 1<br>選修   | Ŧ               |
| 資訊系 CSIE | <b>F7-092</b><br>E121900<br>[ME2171]   | 2              | 講義 | 全球議題解決方<br>冒彈性密集授課,             | (3)外系大學部學生。<br>2/24:第一順位共10名,已抽選5名進行加簽。                         | 3<br>選修   | 銐               |
| 資訊系 CSIE | F710200-Z5<br>[CSIE]                   | 3<br>甲         | 講義 | 通識課程<br>目依照通識領域科                | 開閉                                                              | 2<br>必修   |                 |

|    |    | 學生            | 端加夠            | 簽申請         | <b>步</b> 驟     |              |
|----|----|---------------|----------------|-------------|----------------|--------------|
| 成  | 節次 | 時間            | -              | Ξ           | Ξ              |              |
| 切  | 0  | 07:00 ~ 07:50 |                |             |                | <br>/        |
| 八〇 | 1  | 08:00 ~ 08:50 |                |             |                |              |
| 封  | 2  | 00.00 00.50   | 【H3-111】人工智慧導論 | 【F7-053】演算法 | 【H3-111】人工智慧導論 | <br>加贫中宿用放射的 |

(地點: 工管系館-61103)

【H3-115】 決策方法

(地點:工管系館-61104)

【H3-115】決策方法

(地點:工管系館-61104)

(地點:共同教室-A1302)

【F7-053】演算法

(地點:共同教室-A1302)

【F7-053】演算法

(地點:共同教室-A1302)

教

務

處

註

⊞

組

2

3

4

09:00 ~ 09:50

10:10 ~ 11:00

11:10 ~ 12:00

(地點:工管系館-61103)

【H3-111】人工智慧導論

(地點:工管系館-61103)

空堂者申請加簽。 加簽申請開放期間,於課程查詢或進階課程查詢頁 面中,老師若有開放加簽,系統將顯示**加簽**功能鈕 同學依**加簽公告**說明辦理。

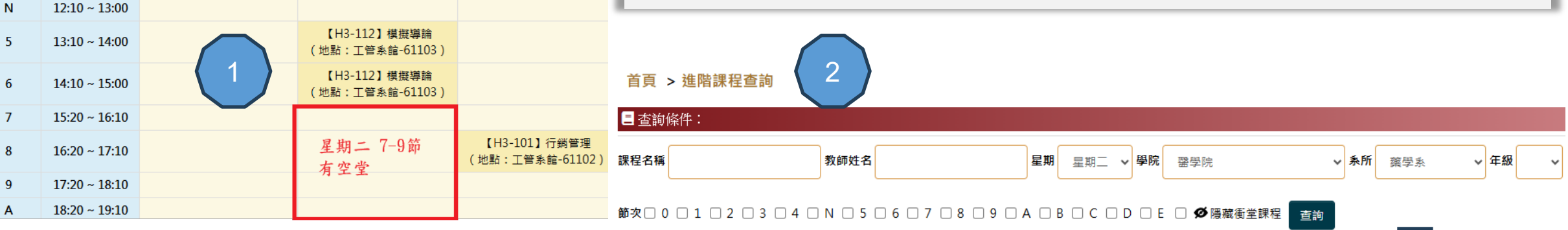

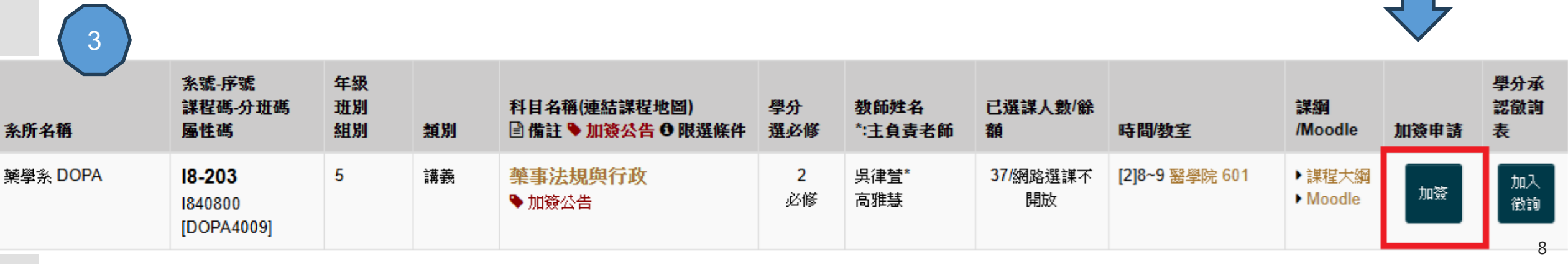

\*

# 加簽原因

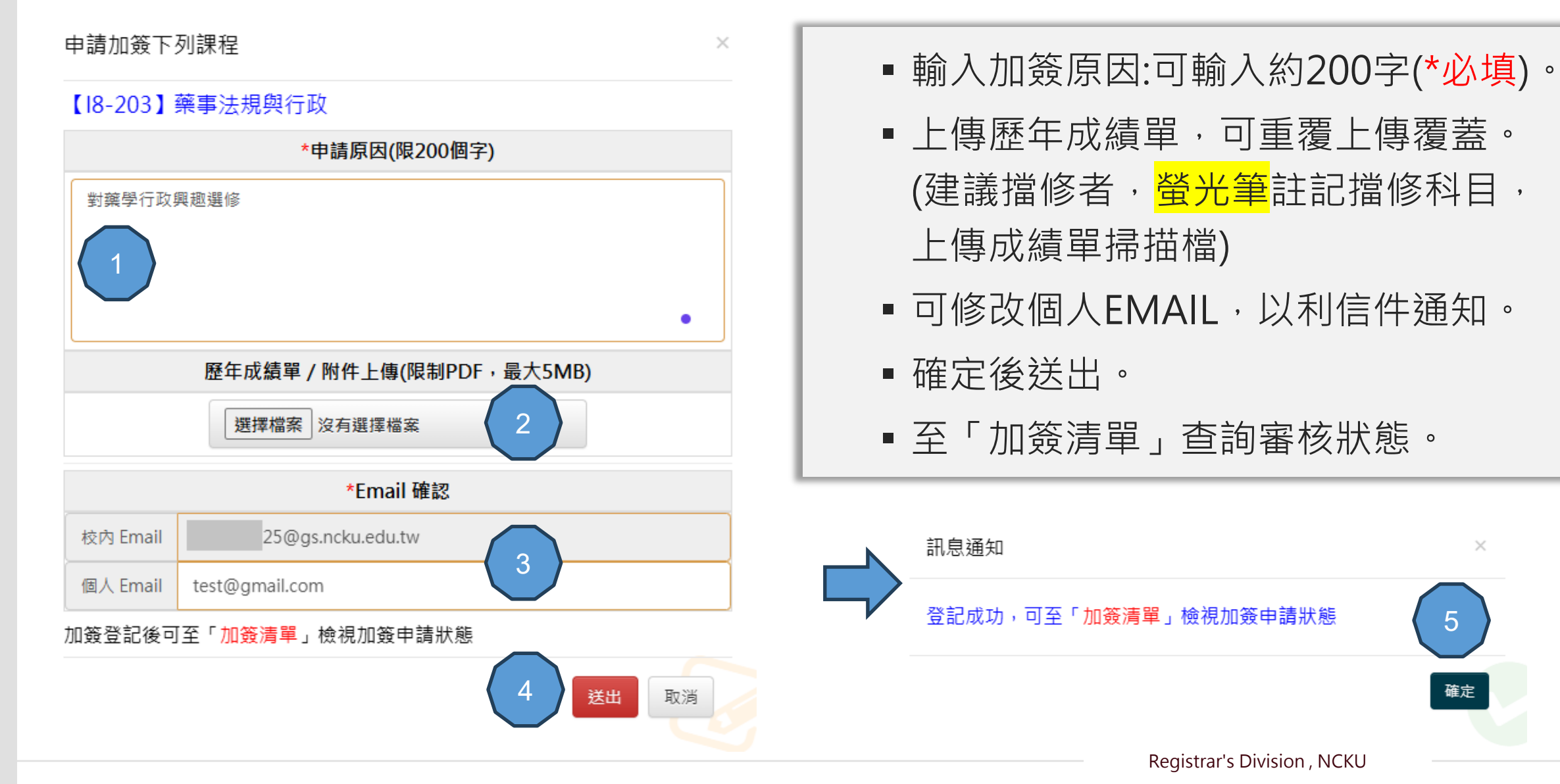

 $\times$ 

立成功大

學 教

務

處註

冊組

# 外語中心、體育、大學國文-受理條件加簽

**袄出** 

取消

#### 申請加簽下列課程 $\times$ 【A2-317】桌球(男女) \*加簽受理條件 -----請選擇受理條件---------請選擇受理條件----4年級以上優先(含),並依申請時間依序加選 3年級以下(含)(依申請時程依序加選) 歷年成績單 / 附件上傳(限制PDF, 最大5MB) 選擇檔案 沒有選擇檔案 \*Email 確認 5@gs.ncku.edu.tw 校内 Email 個人 Email test@gmail.com 加簽登記後可至「加簽清單」檢視加簽申請狀態

- A2體育、A7大學國文、
   A1英文模組符合受理條
   件加簽,為開課單位審
   查,超過限選名額不受
   理加簽。
- A1外語中心、A9通識請 查看開課單位網頁公告。

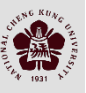

國立成功大學教務處註冊組

| 相同課程學生不得重複加<br>簽。     | 若授課教師未定且無校課<br>程管理者。<br>系統顯示「授課教師未定<br>無法申請加簽,請洽詢開<br>課單位或課務組設定」。 | 多位老師授課,以(*)主<br>導老師為加簽同意者,開<br>課單位務必指定。 | 課表超過31學分者無法<br>申請線上加簽,須洽詢系<br>辦專簽申請。                                             |
|-----------------------|-------------------------------------------------------------------|-----------------------------------------|----------------------------------------------------------------------------------|
| 線上加簽允許同一時段衝<br>堂數限2門。 | 加選/加簽重複課程,畢<br>業學分將不予承認。                                          | 踏溯台南(AF)為內定課程,<br>不允許線上加簽。              | <b>糸統每日定期EMAIL提醒</b><br>老師截至目前為止學生待<br>審人數(寄信頻率考量:每<br>日上午1次,加簽截止日<br>上、下午各寄1次)。 |

### 超修與衝堂說明

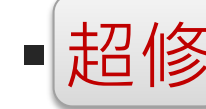

- 加簽超修者請於「加簽清單」列印超修學分申請表經核章後,交付註冊組辦理,截至特殊因素 截止未補簽核者,超修加簽課程將被註銷。
- 2.未經專簽核可,不得超修超過31學分,若有違規定學生須自行棄選,特殊因素階段註冊組將依加選課程時間序(降冪排列),註銷其超過學分課程。

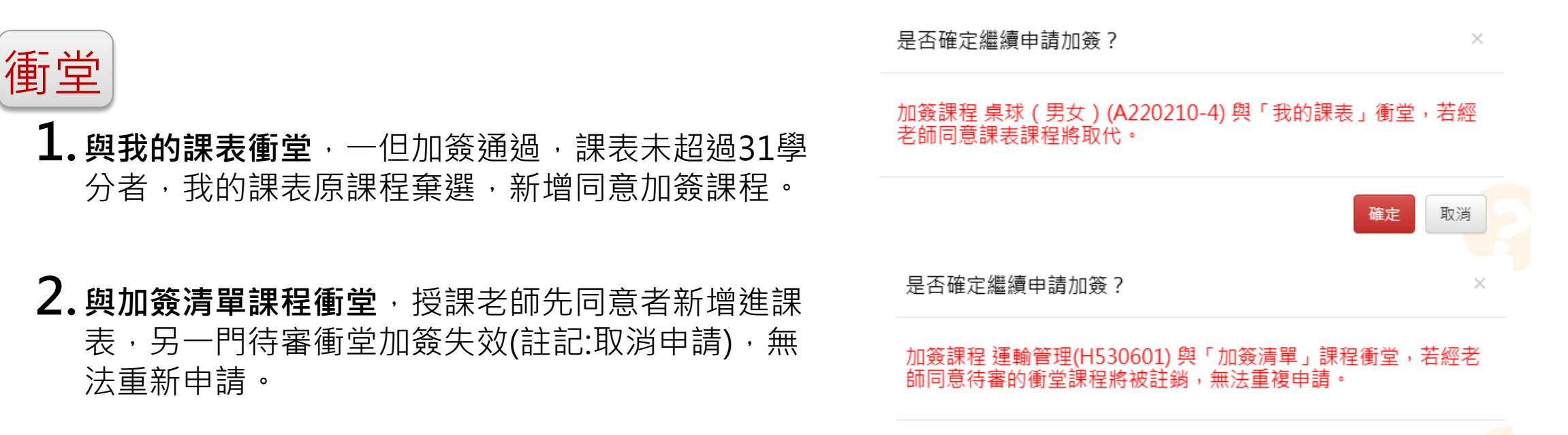

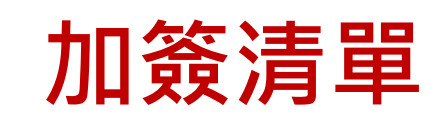

修改原因:待審中可修改申請原因。

**取消申請:**待審中可取消申請。

**清單列印:**審核結果列印。

超修單列印:非成績優異者超過25學分·將依老師授權同意次序判斷是否超修>

學生列印同意補超修單簽核,送至註冊組辦理。

| 課程資訊 ▼ 課程查詢 我的預排科目清單 選課 ▼ 加簽清單 已選課程 ▼                                                                                                    |                       |         |               |               |        |              |          |  |  |
|----------------------------------------------------------------------------------------------------|-----------------------|---------|---------------|---------------|--------|--------------|----------|--|--|
| 首頁 > 加簽清單                                                                                                    | 首頁 > 加簽清單             |         |               |               |        |              |          |  |  |
| <ul> <li>學生總上加簽月程:自1条統開放時間起迄 截止(授課老師至 截止)</li> <li>學生查詢加簽清單:至 截止</li> <li>申請流程:</li> <li>1.請查詢約加簽的課程(請注意投課老師加簽公告說明)・</li> <li>2.點選加簽及翰入申請原因,送出後可至加簽清單查⇒老師加簽審核結果,若超過線上加簽期限審核狀態仍為待審中視同不受理。</li> <li>多位老師授課,以課程查詢(約主導老師為加簽審核者。</li> <li>寿師同學於系統中查看審核狀態,系統每日定期EMAIL通知老師截至目前為止待審核人數,審核結果請尊重老師決定。</li> <li>未經專簽核可,不得超修超過31學分,若有違規定將依加選課程時間序(降冪排列),註銷其超過學分課程。</li> </ul> |                       |         |               |               |        |              |          |  |  |
| 系統時間:2025/05/2                                                                                                    | 系統時間:2025/05/21 14:09 |         |               |               |        |              |          |  |  |
|                                                                                                    |                       |         | 待審科目數:3、同意科目數 | :0、備選科目數:0、不受 | 理科目數:0 |              |          |  |  |
|                                                                                                    | 清單列印                  |         |               |               |        |              |          |  |  |
| 開課系號                                                                                                    | 序號                    | 課程名稱    | 授課老師          | 課程時間          | 學分數    | 審核狀態<br>加簽註記 | 操作項目     |  |  |
| 18                                                                                                    | 203                   | 藥事法規與行政 | 吳律萱*,高雅慧      | 星期二 8~9       | 2.0    | 待審           | 修改原因取消申請 |  |  |
| A2                                                                                                    | 317                   | 桌球(男女)  | 蔡博任           | 星期二 5~6       | 0.0    | 待審           | 修改原因取消申請 |  |  |
| H5                                                                                                    | 101                   | 運輸管理    | 鄭祖睿           | 星期二 7~9       | 3.0    | 待審           | 修改原因取消申請 |  |  |

CHENG KUNG

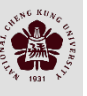

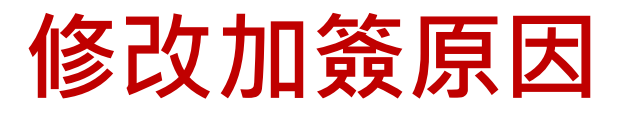

修改申請原因:200字為限。 重新上傳附件:可重新上傳附件,覆蓋前一次上傳檔案。 修改個人Email。

| 課程資訊・課程查                                                                                                    | 洵 我的預排科目                                                                                                    | 清單 選課 和簽清單 已                                                                                                   | 選                                  |                                                                                 |   |       | 25 ) 🕪 登出                 |
|----------------------------------------------------------------------------------------------------|----------------------------------------------------------------------------------------------------|----------------------------------------------------------------------------------------------------|------------------------------------|---------------------------------------------------------------------------------|---|-------|---------------------------|
| 首頁 > 加簽清單                                                                                                    |                                                                                                    |                                                                                                    | 修改下列課                              | 程加簽原因                                                                           | × |       |                           |
| 學生線上加簽日程: 自<br>學生查詢加簽清單: 至:<br>申請流程:<br>1.請查詢飲加簽內課料<br>2.點選加簽及輸入申割<br>多位老師授課,以課程查請<br>請同學於系統中查看審核將<br>未經專籤核可,不得超修新 | 条 統 開 放 起 这 時 F<br>截止<br>(請注意授課老師加簽<br>)原因 · 送出後可至加發<br>向(*)主導老師為加簽審考<br>(就: 系統每日定期EM<br>2週31學分 · 若有違規)<br>11 11-42 | 截止(授課老師至114/05/3<br>公告說明)。<br>該薄單查詢老師加簽審核結果。若超過線上<br>&者。<br>AIL通知老師截至目前為止待審核人數。看<br>名K檢加選課程時間序(降冪排列)。註銷其<br>25 | 01 【A2-317】<br>加: 3年級以下<br>超 尚未修滿體 | 桌球(男女)         *加簽受理條件         (含)(依申請時程依序加選)         *申請原因(限200個字)         高學分 |   | 商生校翌8 | a公勤・19 題公(今加答由書活過題公→0 題公) |
| 統時间,2023/03/2                                                                                                    | .1 11.40                                                                                                    | 25                                                                                                    |                                    |                                                                                 |   | 学土嗲白鸟 | ₽刀数:10 学刀(吕加奴甲萌通旭学刀:0 学刀) |
| 問細女蛙                                                                                                    | œ₩                                                                                                    | 細胞々類                                                                                                    |                                    | 歷年成績單 / 附件上傳(限制PDF,最大5MB)                                                       |   | 蜜核狀態  | 清單列印                      |
| 田蘇希加                                                                                                    | אופידו                                                                                                    | 鉄住石柵                                                                                                    |                                    | 選擇檔案 沒有選擇檔案                                                                     | 1 | 加簽註記  | <b>孫</b> [F現日             |
| 18                                                                                                    | 203                                                                                                    | 藥事法規與行政                                                                                                    |                                    |                                                                                 |   | 待審    | 修改原因取消申請                  |
| A2                                                                                                    | 317                                                                                                    | 桌球(男女)                                                                                                    |                                    | *Email 確認                                                                       |   | 待審    | 修改原因取消申請                  |
| Н5                                                                                                    | 101                                                                                                    | 運輸管理                                                                                                    | 校内 Email                           | 25@gs.ncku.edu.tw                                                               |   | 待審    | 修改原因取消申請                  |
| 備選:已超過教室客                                                                                                    | 容量限制,等待棄                                                                                                    | 選名額或教室容量調整異動。                                                                                                  | 個人 Email                           | test@gmail.com<br>存檔<br>取消                                                      |   |       | R                         |

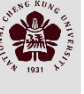

超修單列印

### 超修單列印

#### 加簽清單查詢開放至選課確認截止,同學請於規定時間內辦理!!

關閉

超修單列印

|                                       | 1成功大學線上                                  | 加簽超修學分                         | 申請表                                     |                          | Î |                                                                              |                                                                                          |                                                                          |                                                           |
|---------------------------------------|------------------------------------------|--------------------------------|-----------------------------------------|--------------------------|---|------------------------------------------------------------------------------|------------------------------------------------------------------------------------------|--------------------------------------------------------------------------|-----------------------------------------------------------|
| National Che                          | eng Kung Universit                       | y Courses Overload             | Request Form                            |                          |   |                                                                              |                                                                                          |                                                                          |                                                           |
| 系所名稱<br>Department/Graduate Institute | 材料系<br>Waterials Science and Engineering | 學年學期<br>Academic semester/year | 113 學年 2<br>Academic Year <u>2025</u> { | 學期<br>Spring             |   |                                                                              |                                                                                          |                                                                          |                                                           |
| 姓名<br>Name of Applicant               |                                          | 申請日期<br>Date of application    | 113年 12<br>2024/12/30                   | 月 30 日                   |   |                                                                              |                                                                                          |                                                                          |                                                           |
| 學號<br>Student ID No.                  | E5                                       | 年級<br>grade/year               | 一年級<br><sub>Class</sub>                 | 甲                        |   | ①學生之系所<br>Dena                                                               | 主管(請簽註文字意見)<br>rtment Chair                                                              | ②註冊組<br>Registrar's                                                      | ③教務長<br>Vice President of                                 |
| 本學期已選修學分 Credit                       | s for current semester :                 | 30                             |                                         |                          |   |                                                                              |                                                                                          | Division                                                                 | Academic Affairs                                          |
| 系號-序號<br>Course No.                   | 科目名稱 Cours                               | e Title                        | 學分 <b>已</b><br>Credit Agree             | 局意加選<br>es of Instructor |   |                                                                              |                                                                                          |                                                                          |                                                           |
| 申請原因 Reason                           |                                          |                                |                                         |                          |   |                                                                              |                                                                                          |                                                                          |                                                           |
| U7-011 情緒與記憶專題<br>申請加簽原因顯示            | 研究(二)                                    |                                | 3.0 陳德祐 11                              | 3/12/29 10:37            |   | <ol> <li>學生因故須超修學分裏<br/>系辨選課截止前,填妥本<br/>Students who need to take</li> </ol> | 注 意 事 項<br>本<br>校<br>「<br>學<br>生<br>選<br>課<br>辨<br>法<br>」<br>第                           | notice<br>三條規定者,請於選課<br>,依申請程序完成簽章相<br>of credits for the reason a       | 公告第3階段特殊因素<br><sub>変准後</sub> ,至註冊組辦理<br>above should fill |
| C6-154 植物基因轉殖理                        | 論與實作                                     |                                | 2.0 張清俊 11                              | 3/12/29 10:43            |   | out this form and run throu<br>(Department/Institute/Prog<br>2. 超修至多以六學分為,   | gh all the procedure with a copy o<br>ram Office Course Enrollment Un<br>原則。(學士班學生通過當學期意 | of transcript before the dea<br>nder Special Circumstance<br>就學期間服役彈性修業申 | adline of 3rd stage<br>es).<br>申請不受此限)                    |

依本校選課辦法第三條略以:學生有特殊情況,經系主任專案簽請教務長核可者,得於當學期超修或減修學 分,至多以六學分為原則。截至特殊因素截止日未補簽核者,超修加簽課程將被註銷。

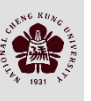

清單列印

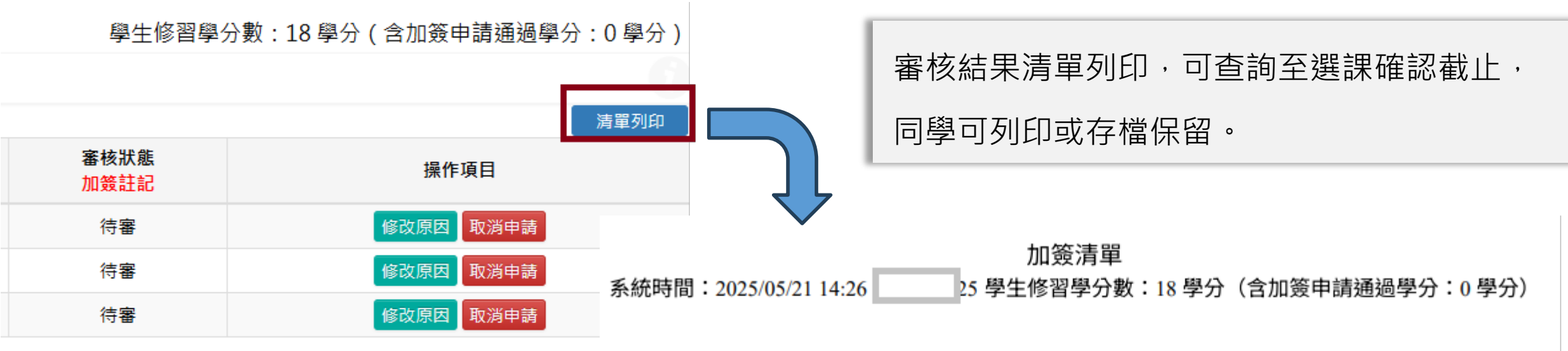

#### 待審科目數:3、同意科目數:0、備選科目數:0、不受理科目數:0

| 開課系號 | 序號  | 課程名稱    | 授課老師     | 課程時間    | 學分數 | 審核狀態<br>加簽註記 |
|------|-----|---------|----------|---------|-----|--------------|
| 18   | 203 | 藥事法規與行政 | 吳律萱*,高雅慧 | 星期二 8~9 | 2.0 | 待審           |
| A2   | 317 | 桌球(男女)  | 蔡博任      | 星期二 5~6 | 0.0 | 待審           |
| H5   | 101 | 運輸管理    | 鄭祖睿      | 星期二 7~9 | 3.0 | 待審           |

 $\rightarrow$ 

CINENG RUNCE

# 學生端Q&A

#### Q1. 線上加簽推行模式為何?

- 線上加簽取代紙本加簽方式,節省學生排隊等候的時間,同學可查看課程查詢之加簽公告。
- 學生於開放期間,至課程查詢/進階課程查詢,申請加簽。(學生仍可與授課老師洽詢)
- 推廣老師線上審核,若老師仍使用紙本,系辦審核配套方案建議如下:
   (1)宣導以課為單位,老師統一給付同意加簽名單(學生須於線上登記加簽)。
   (2)系辦協助老師進入系統按同意。
- 同一門課不建議傳統紙本方式與線上加簽混合,避免名額混亂及時間公平性導致超過教室容量問題。

#### Q2.學生申請加簽某門課程,但老師一直沒有審核怎麼辦?

- 請查看加簽公告,是否老師有統一審核時間。
- 請通知老師審核或請開課單位幫忙聯繫。
- 若老師遲遲未審,建議您取消申請,改加簽別的課程。

#### Q3.加簽申請有沒有學分上限? 是否老師關閉加簽,學生就不能申請了?

- 「我的課表」上限不得超過31學分,例如:我的課表已選27學分,學生加簽A課程3學分與B課程3學分,若老師已先同意B課程, 「我的課表」已達30學分,後續加簽則超過31學分,無法加簽。
- 選課若超過31學分,特殊因素階段註冊組會寄信通知,未專簽核可者,請同學自行棄選,未處理者,將依加選課程時間序(降冪排列),註銷其超過學分課程。
- 課程是否開放加簽由老師決定,老師可隨時開放或關閉加簽功能,關閉後學生無法申請加簽**。**

#### Q4.學生可以重複申請加簽嗎?

- 不行。
- 與「我的課表」重複選課者不得申請加簽。
- 與加簽清單課程重複者,不得申請登記。

CULENC RUNC

國立成

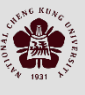

國立成功

大

學

教

務處

註

冊組

#### Q5.所有課程都是由授課老師審核嗎?

- 系所課程由授課老師審核。
- A7大學國文、A2體育若有開放線上加簽,將由開課單位承辦人審查,此類課程老師不受理審核,此類加簽登記時均須符合設定受 理條件,不符合者請勿申請,同學可查看課程備註、加簽公告或開課單位網頁公告。
- A1英文模組,學生須依模組登記,無模組者請詳見外語中心加簽公告。
- A9通識課程,請查看通識中心網頁公告。
- 校共同課程(例如:實驗課程)須由校管理者審核,例如:普通物理實驗、普通化學實驗等課程,此類課程請查看加簽公告或開課單位 網頁公告。
- 臺灣AI聯盟外校課程由課務組管理審核。

#### Q6.在職專班課程如何辦理加簽?

- 碩專課程加簽依系所公告進行,請洽所辦。
- 若老師開放線上加簽,碩專課程將依網路限選條件身分限制加簽。
- 特殊因素期間,若在職專班系所公告協助辦理限定身分加簽,將依各所規定辦理。

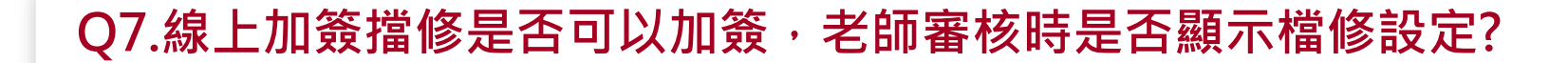

- 考量轉學生或重考生因抵免因素,學生可登記擋修課程,請上傳先前已抵免相關課程成績單(以螢光筆註記),並填寫擋修原因(同學 亦可聯繫老師告知擋修狀況,請老師留意加簽名單)
- 學生若因轉系因素,想選修他系擋修課程,請敘明原因,並掃描成績單上傳供老師審核。
- 老師審核同意當下,會提醒擋修訊息,老師仍可依學生撰寫加簽因素或成績上傳情境,同意加簽。

#### Q8.已修過課程是否可以申請線上加簽?

- 依選課辦法已及格或抵免承認課程不得重修,為考量學生轉系因素,可登記已修過課程,請填寫加簽原因。
- 老師可依學生撰寫加簽因素或成績上傳情境,判斷是否同意加簽。

#### Q9:可以申請與「我的課表」衝堂之加簽課程嗎?

- 可以,與「我的課表」或「加簽清單」衝堂加簽,重疊時段限2門課程(參考P.12)。
- 學生於「我的課表」[星期一]7-8節已有單元操作(三),若想加簽節能減碳...課程[星期一]7-9節,可以申請加簽,一經授課老師核 准同意,加簽課程進入「我的課表」,單元操作(三)將註記棄選,課程將被取代。
- 加簽申請超過2門衝堂,系統將提示訊息通知。

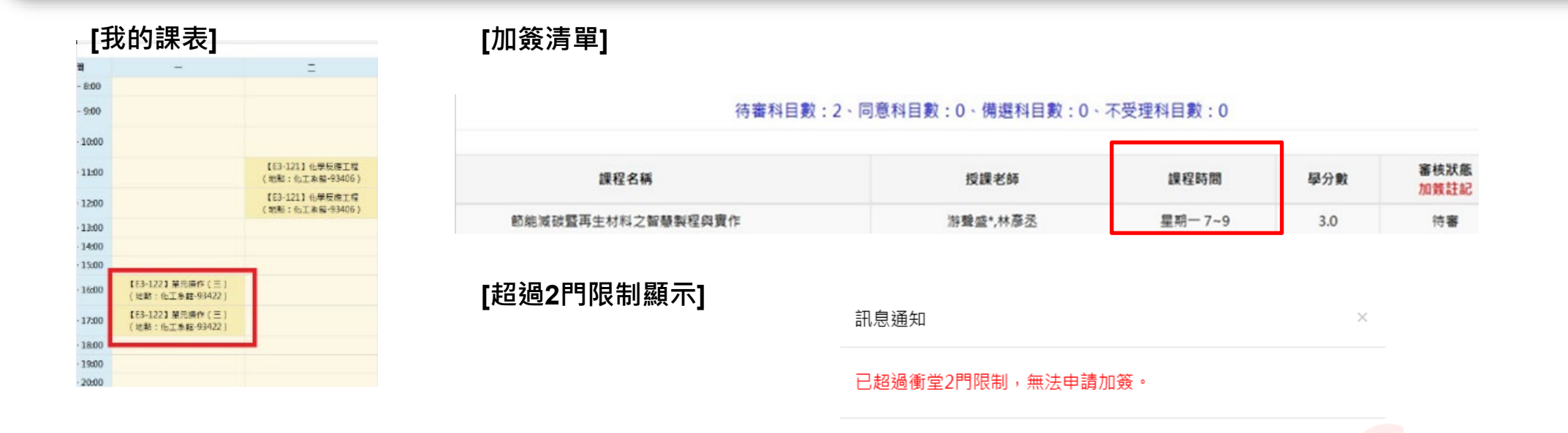

NENG RUA

國立成

確定

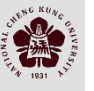

#### Q10.可以申請與「加簽清單」衝堂之課程嗎?

- 可以,加簽清單課程重疊時段限登記2門(參考P.12)。
- 學生於「加簽清單」可登記 [星期四]5-7節經濟學與[星期四]5-6節統計學,重疊時段2門衝堂課程。
- 老師審查時先同意經濟學,經濟學將加入「我的課表」,統計學課程將註記〔衝堂〕,審核狀態更新為〔取消申請〕,因系統註 記〔取消申請〕之課程,學生無法於加簽系統再次申請加簽。

#### Q11.非具有師資生資格者,可以申請加簽A4教育學程課程嗎?

依師培中心規定,線上加簽系統僅提供「具有師資生資格」學生加簽,若有疑慮請洽師培中心。

#### Q12.學生誤退選後,是否可以再申請加簽?

- 退選課程不能再申請加簽。
- 誤退之課程,學生須自行撰寫誤退原因之報告書,經授課老師與系主任簽名同意,至註冊組辦理。

CNENG RUNC

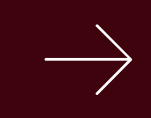

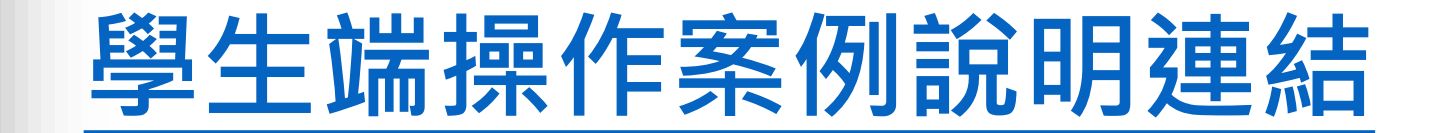

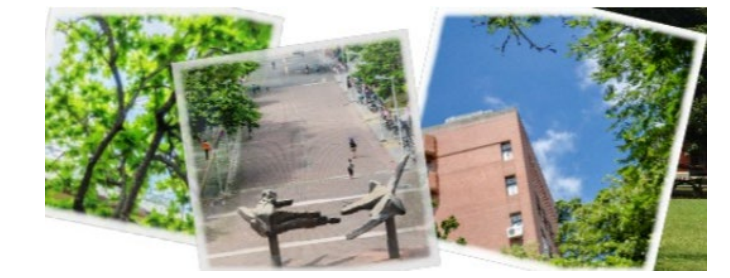

# 簡報結束 THANK YOU.

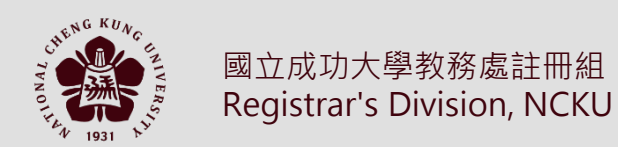